# TAKEDA Junior High School 武田中学校 2023年度入試ガイド

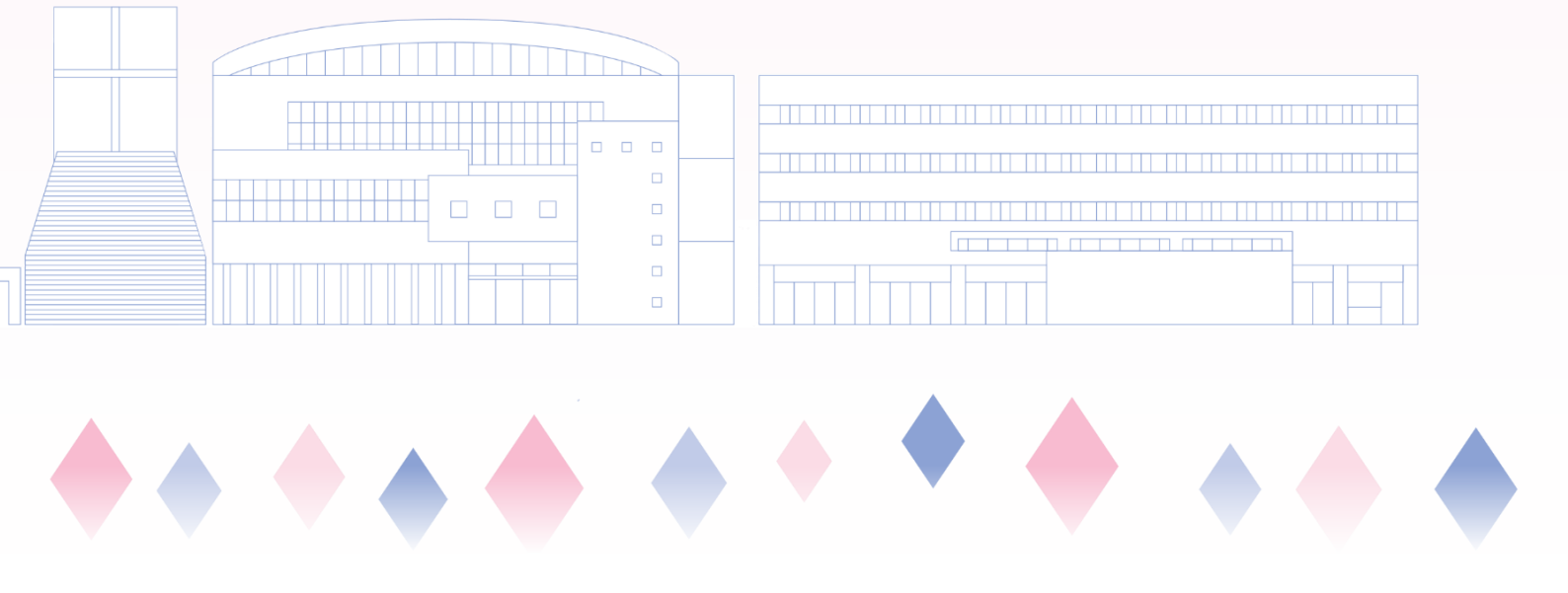

## 2023年度 武田中学校 入試概要

| 募集人員  | 第1学年 約60名                                                                                                    |
|-------|----------------------------------------------------------------------------------------------------|
| 出願資格  | 2023年3月に小学校を卒業見込みの者                                                                                                    |
| 出願手続き | <ul> <li>(1)期 間 2022年12月1日(木)9:00~2023年1月9日(月)23:59</li> <li>※出願方法はインターネットのみです。紙での出願方法はあり<br/>ません。</li> </ul>            |
|       | (2)受 験 料 19,000円(別途手数料必要)                                                                                                |
|       | (3)準 備 物 ・インターネットに接続できる端末                                                                                                |
|       | パソコン・スマートフォン・タブレットなど                                                                                                    |
|       | ・受験票印刷のためのプリンター(印刷はコンビニでも可)                                                                                              |
|       | (4)接 続 方 法 本校ホームページから、出願専用サイトにアクセスします。                                                                                   |
|       | <ul> <li>詳しくは3ページからの手順に従ってください。</li> <li>※スマートフォン・タブレットをご利用の方は、左のQRコード</li> <li>から直接本校のホームページの該当ページにアクセスできます。</li> </ul> |
| 選考    | (1)試験実施日 2023年1月14日(土)                                                                                                   |
|       | (2)試 験 場 第1試験場 武田中学校                                                                                                    |
|       | 第2試験場 ビューポートくれ 選択可                                                                                                    |
|       | (3)試 験 内 容 ・学科試験 国語・算数・理科・社会(各40分)                                                                                       |
|       | ・面接試験 グループ面接                                                                                                    |
|       | ・携 行 品 受験票・筆記用具・定規・コンパス                                                                                                  |
|       | 弁当・水筒(試験室内で昼食)                                                                                                    |
|       | (4)合 否 判 定 学科試験4教科(各100点)および面接試験を総合的に                                                                                    |

判断して行います。

合格発表

2023年1月16日(月)12:00

試験当日に案内する合否照会サイトからアクセスしてください。 ※入学案内の書類は2023年1月16日(月)に速達にて発送します。 入学手続き

- (1)手 続 金 合格者は2023年1月17日(火)~1月24日(火)の 期間に入学手続金70,000円を納入し、入学の予約をし てください。
- (2)入学金 2023年1月17日(火)~2月3日(金)の期間に入学金170,000円を納入し、入学の手続きをしてください。
- (3)納入方法 手続金、入学金をそれぞれの期日までに、合格通知書 に同封の郵便振込用紙で指定口座に納入してください。
- (4) 中学校入学金免除

2023年1月時点で武田中学校、武田高等学校に在学している兄・姉 がいる人は入学金170,000円が免除になります。また、2023年4月 に武田高等学校入学予定の兄・姉がいる人は、一旦武田中学校に入 学金をお支払いいただき、兄・姉の入学決定後返金いたします。 双子で同時に武田中学校に入学の場合も、どちらか一方は免除とな ります。(いずれも入学手続金70.000円の納入は必要です。)

その他

- (1)選考試験において、人物・学力共に特に優秀な者は、奨学生として 採用します。奨学生には、本校規定に基づき奨学金を給付します。
   (返還の必要はありません。)ただし、武田高等学校への進学を条件 とします。
- (2) 試験日前日の試験場の下見はできません。
- (3) 試験室への携帯電話等通信機器の持ち込みは認めません。
- (4)納入された受験料は、理由の如何に関わらず返還できません。なお、 出願時に入力された個人情報は、入学試験以外の目的で使用すること はありません。
- (5) 第2試験場は定員の上限があります。第2試験場で申し込めない時は、 第1試験場で申し込んでください。
- (6) 昼食は試験室で取りますので、あらかじめ受験生が持参してください。

武田中学校HP

「小学生対象イベント」

#### 入試説明会ご案内

#### 12月3日(土)10:00~ 場所:武田中学校

入試に関する説明会の他に、**その場で出願から写真データ登録、受験票印刷まで 全て行うことができます。**入試や学校生活に関して個別での相談も可能です。

12月17日(土)にも、ネット出願サポート会を実施します。こちらは、入試に関する説明や個別相談は 実施しません。

※いずれも詳しいご案内は11月上旬ごろを予定しています。本校ホームページの「小学生対象イベント」を ご確認ください。右上のQRコードからアクセスできます。

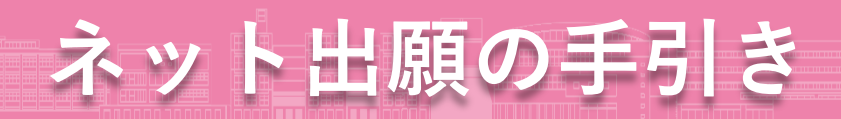

武田中学校はインターネット出願を導入しています。この手引きを見ながら出願準備を始めてください。

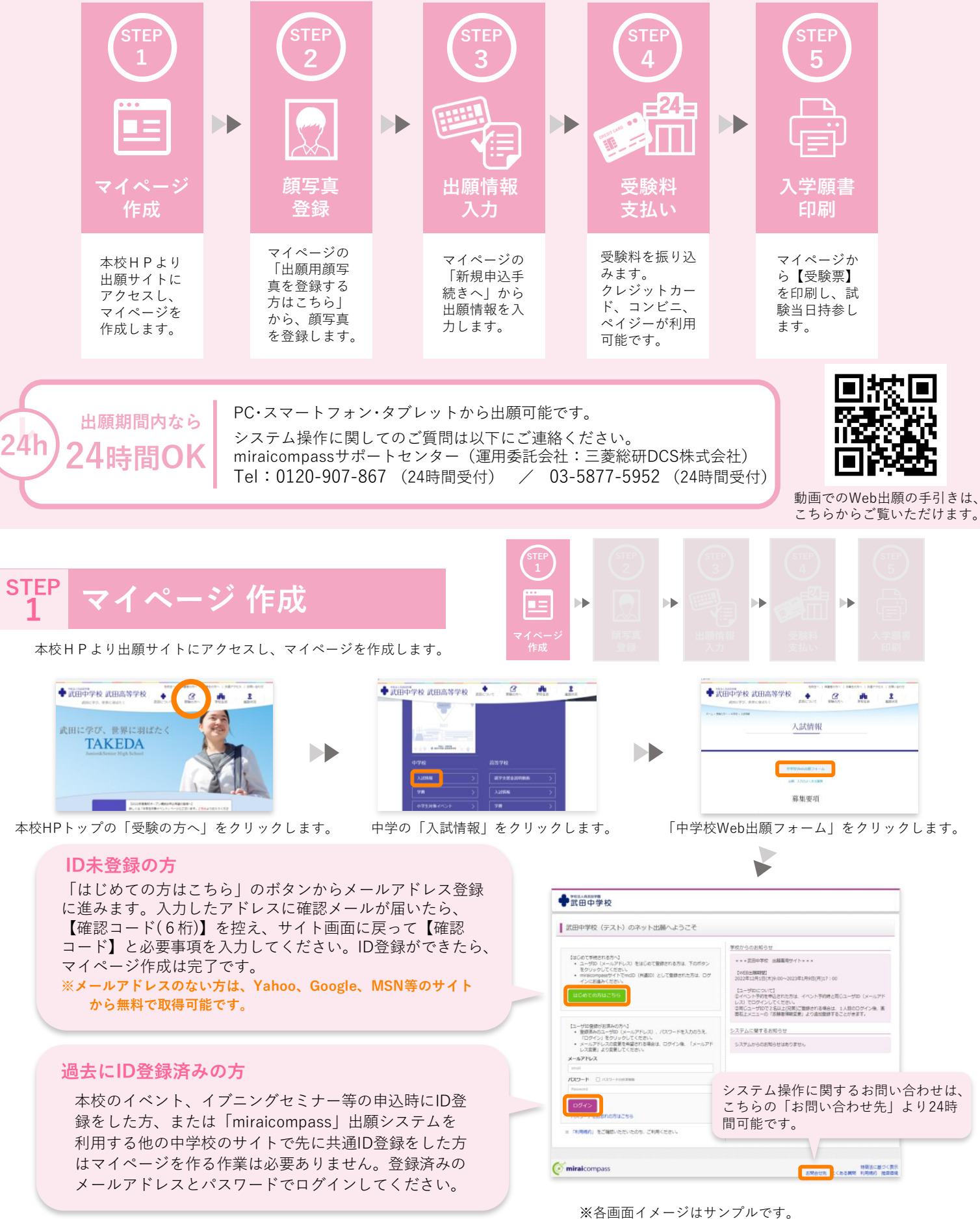

- 3 -

実際の出願時に変更される場合があります。

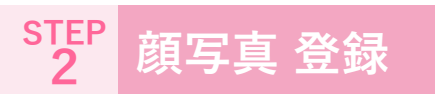

マイページの「出願用顔写真を登録する方はこちら」から 顔写真を登録します。

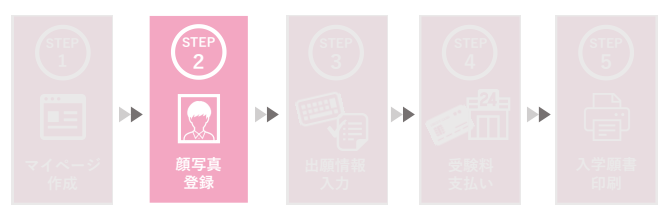

以前に写真登録をした方、または「miraicompass」出願システムを利用する他の中学校のサイトで先に共通IDを取得し、そちらで写真 登録をした方は再度の登録は必要ありません。STEP3 にお進みください。

|                                                                                                    | 登録写真の規定                                                                                                    |
|----------------------------------------------------------------------------------------------------|----------------------------------------------------------------------------------------------------|
| タケダ ミライ さんのマイページ         申込風が 全気メールを確認する         申込風が 全気メールを確認する         ●お知らせ         「数用のせ         「数規の管理         「登場の写真COVICI<br>写具い作業の研究していたださい、実然は、展開上の商所タンより原写真テータをアップロードしてください、<br>*注意実行の知りたり、         「整要にCOVICI<br>事実にはないたない」         「登場の目標的のテー・日本司)         ・ 正型上早景物電(4-cm・頃 3 cm)         *注意上早景物電(4-cm・頃 3 cm)         *注意上早景物電(4-cm・頃 3 cm)         *1000000000000000000000000000000000000                                                                                                    | <ul> <li>・正面を向いたご本人の顔がはっきり確認できるもの<br/>(顔に影がないもの、マスクを着用していないもの)</li> <li>・ご本人のみが写っているもの</li> <li>・JPEG形式、またはPNG形式の画像データ</li> <li>・推奨の画像サイズは横幅が「450ピクセル」、縦幅が「600ピクセル」で、横幅と縦幅の比率が「3:4」の割合</li> <li>・低画質ではないもの(横幅が「250ピクセル」以上、縦幅が「250ピクセル」以上のもの)</li> <li>・アップロードできるデータのファイルサイズは3MBまで</li> </ul> |
| ● 750AAR6098 マイページ ログイン活発支支 忍嚇若信希支支 忍嚇若信希支支 ひを勝む 中込風区 ログアウト<br>(○ タケダミライ さん)                                                                                                    |                                                                                                    |
| Image: market market     Image: market market       Stori sige: Market market     使用可能な写真に関しては、「写真の<br>規定はこちら」からも確認できます。       Image: Urix 2744.65.85 ist:<br>image: 2744.65.87 ist:<br>image: 2744.65.87 i | 登録写真は、マイページトップの「出願用顔写真を確認/変更<br>する方はこちら」から変更可能です。ただし、出願申込みの<br>「一時保存」中は変更ができません。出願申込み前、または<br>出願を完了させてから変更してください。                                                                                                    |
| 写真を補集し、「登録する写真をチェック」ボタンを押してください。                                                                                                    | SHARINGTIC BALL " SHI & GALL" (sr.                                                                                                    |
| UNITABLE ACTION AND AND AND AND AND AND AND AND AND AN                                                                                                    | <section-header><section-header><section-header><section-header><section-header><section-header></section-header></section-header></section-header></section-header></section-header></section-header>                                                                                       |

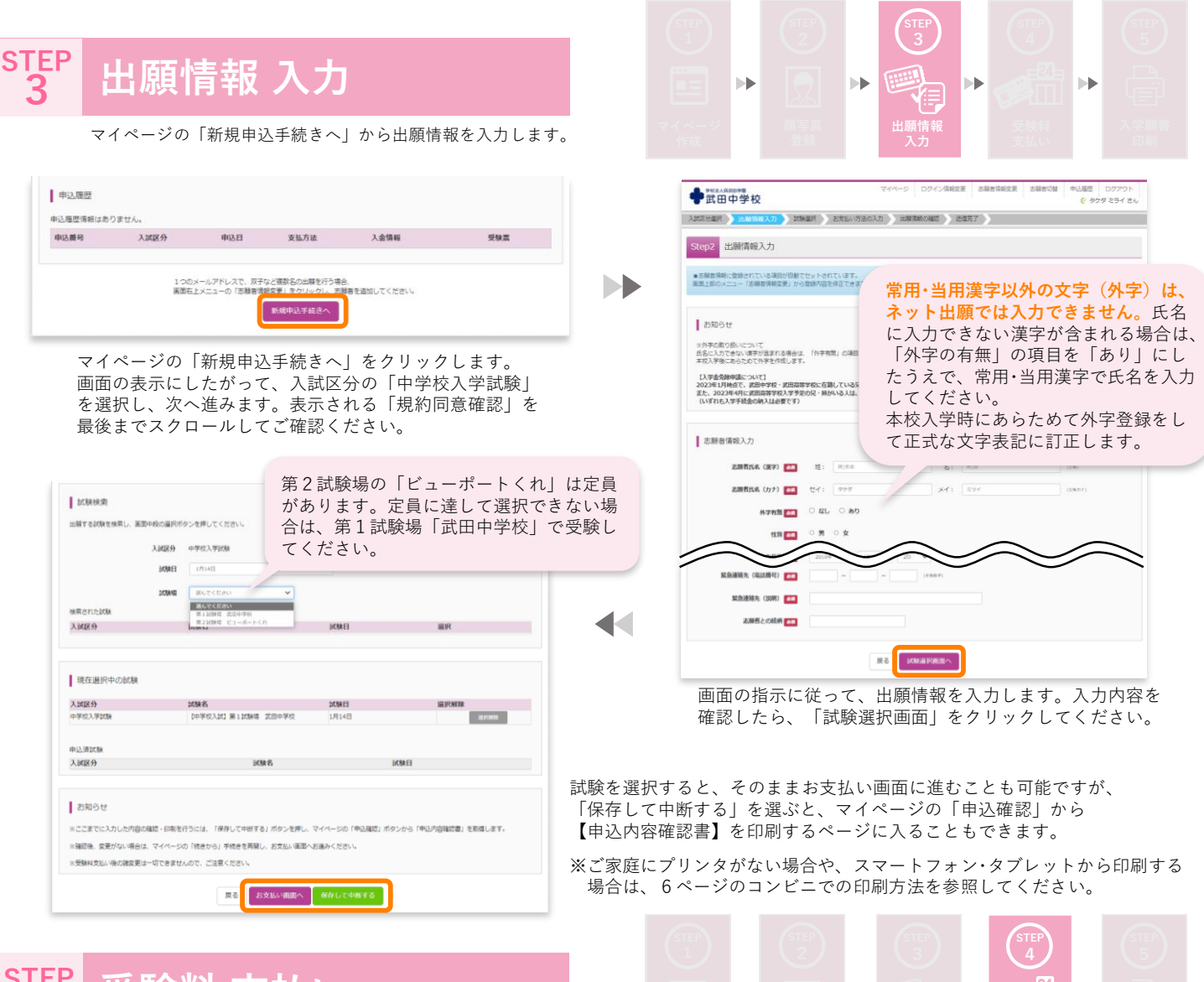

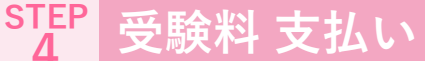

①クレジットカード

VISA

マイページの「新規申込手続きへ」から出願情報を入力します。

#### 受験料を振り込むと、出願情報の変更ができなくなります。必ず出願情報の確認をしてから、支払いに進んでください。

∎ ÞÞ

▶▶

③ペイジー

ay-easy

l ► ►

| マイページ     ログイン(特徴変更     志験者(特徴変更     志験者の)     中辺磁型     ログアウト     ビガー     ビガー     ビガー     ビガー     ビガー     ビガー     ビガー     ビガー     ビガー     ビガー     ビガー     ビガー     ビガー     ビガー     ビガー     ビガー     ビガー     ビガー     ビガー     ビガー     ビガー     ビガー     ビガー     ビガー     ビガー     ビガー     ビガー     ビガー      ビガー      ビガー      ビガー      ビガー      ビガー      ビガー      ビガー      ビガー      ビガー      ビガー      ビガー      ビガー      ビガー      ビガー      ビガー      ビガー      ビガー      ビガー      ビガー      ビガー      ビガー      ビガー      ビガー      ビガー      ビガー      ビガー      ジェ      ビガー      ビガー      ビガー      ビガー      ビガー      ビガー      ビガー      ビガー      ビガー      ビガー      ビガー      ビガー      ビガー      ビガー      ビガー      ビガー      ビガー      ビガー      ビガー      ビガー      ビガー      ジェ      ジェ | ◆TEALABASHE<br>〒21ページ ロウイン体能文素 25番目21日 ●32回2 ログワウ1<br>※ ウケヴ 25.7 2<br>※ ウケヴ 25.7 2<br>※ ウケヴ 25.7 2<br>※                                                                                                    |
|----------------------------------------------------------------------------------------------------|----------------------------------------------------------------------------------------------------|
|                                                                                                    | April Source and April and April and |
| タケダ ミライ さんのマイページ                                                                                                    | 36月4 客交払い方法の入力                                                                                                    |
| 中込風歴・配信メールを確認する                                                                                                    | 100#8 · 109#E                                                                                                    |
|                                                                                                    | 入試法会         試験者         試験者         試験者           中学校入学試験         [中学校入試] 第1 試験者 実際中学校         1月14日                                                                                                    |
| お知らせ                                                                                                    | 愛毓祥·樹志祥 ¥19,000-                                                                                                    |
| 【智慧の写真について】<br>写見さけ離し意気資料(emm・構立の)を起付してください。または、 筆型上の青ボタンより練写真データをアップロードしてください。<br>※写真を定ップコードしていただくと、写真の胎性が不要になります。                                                                                                    | お)支払い(力)法の通択<br>×お支払い(力)ぶらなり時半期40分割40分ますので、単純半期44七規約1人が手術売してくたたい、                                                                                                    |
| (師写真について)<br>1. 音近3月以内速載(カラー・白黒可)<br>2. 正正工学長別間頃4-cm×積5cm)                                                                                                    | * クレジットカード (単同年数料 *514-)<br>(マロンレター) フラトア                                                                                                    |
|                                                                                                    |                                                                                                    |
| 用酸与真を確認/空史する方はこちら                                                                                                    | Cherry and a state of the state of the state |
| 中心問題                                                                                                    | ○ ペイジー・金融編編ATM (カード・遺稿)                                                                                                    |
| "T'ALBRAILE                                                                                                    | $\Box = \frac{1}{2} \left[ (x + y)(x + y)(x + y) \right]$                                                                                                    |
| 申込器号 入试区分 申込日 支払方法 入金箔報 受験票                                                                                                    |                                                                                                    |
| 23100002 中学校入学試練 一時保存 - ・ 中以起国 (第226) 22526 -                                                                                                    | R 6 HUMBA                                                                                                    |
| イページトップの「続きから」を選んで、手続きを再開します。試験                                                                                                    | 支払い方法を選択して受験料の支払いを行ってください                                                                                                    |
| 択画面(前ページ下参照)まで進み、「お支払い画面へ」を選択して<br>ださい。                                                                                                    | なお、支払い方法によって手数料が異なります。                                                                                                    |
|                                                                                                    |                                                                                                    |
| 受験料のお支払い方法 クレジットカード コンビニ ペイジー                                                                                                    | とり選択できます それぞれ対応しているものけ以下の通りで                                                                                                    |

LAWSON

ELEVEN FamilyMart

I STOP

②コンビニ

Diners Club

#### **STEP** 入学願書 印刷

●武田中学校

マイページから【受験票】を印刷し、試験当日持参します。

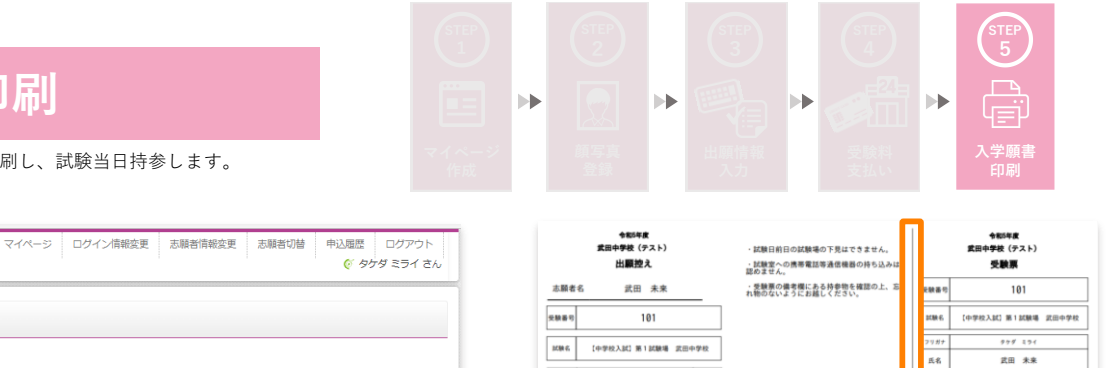

武田中学校(テスト)

タケダ ミライ さんのマイページ 氏名 申込履歴・配信メールを確認する 29ガナ 氏名 11.31 控え(持参必要無し) 試験当日持参 生年月日 電話番号 e823-82-2331 ▼ 739-2611 お知らせ 住所 広島県東広島市黒瀬町大多田443-5 【受験局の写真について】 写真社庁様に様写真(縦 4 cm×構 3 cm)を貼付してください、または、高原上の青ボタンより顔写真テータをアップロードしてください。 米緒写真をアップロードしていたたくと、写真の胎付が不要になります。 出身校 興市立広小学校 【顔写真について】 1.最近3ヶ月以内提影(カラー・白黒可) 2.正面上半身脱増(縦4cm×横3cm) 登録した写真が 表示されます。 Ó Ø 申込履歴 受験料の支払い完了後、マイページのトップから【出願控 え・受験票】が印刷可能になります。トップページの「受験 申込番号 入試区分 申込日 支払方法 入金情報 受験票 票」をクリックし、【出願控え・受験票】(2つが1枚に 中学校入学試験 8月15日 クレジットカード 決済完了(8月15日) 231000002 中込確認 受験票 なっています)のPDFをダウンロードし、A4の白色用紙に 横向きで印刷をして、【受験票】のみ試験当日持参してく 1つのメールアドレスで、双子など複数名の出願を行う場合、 画面右上メニューの「志願者情報変更」をクリックし、志願者を追加してください。 ださい。 ご家庭にプリンタがない場合や、スマホ・タブレットから印 新規申込手続きへ 刷する場合は、下のコンビニでの印刷方法を参照してくだ さい。

#### 【申込確認書】または【写真票・受験票】をスマートフォンやタブレットから印刷をする方法

#### ①家庭用プリンタで印刷する

Wi-Fi接続や通信でのデータ受信が可能な場合、お手持ちのプリンタで印刷出来ます。設定方法については、プリンタ の取扱説明書をご確認ください。

#### ②コンビニエンスストアでの印刷

| 中込履歴                                                                                                    | 申込                                              | 見歴                            |                         |                         |                                          |                                                                      |  |
|----------------------------------------------------------------------------------------------------|-------------------------------------------------|-------------------------------|-------------------------|-------------------------|------------------------------------------|----------------------------------------------------------------------|--|
| 申込展号         入試尿分         申込日         支払方法         入金箔箱           221000002         中学の入学近期         一時保存         -         6000000         #10000000 | <b>交換票</b> 中込着     中     マッシセル     ・     231000 | 3 入試区分<br>002 中学校入学試験         | 申込日<br>8月15日            | <b>支払方法</b><br>クレジットカード | 入金情報<br>決済充了(8月15日)                      | 受缺责<br>#93422 · 2982                                                 |  |
| 【申込確認書】、【写真票·受験票】ともに、マイペ<br>【申込確認書】の場合は「申込確認」のボタンを、<br>ドの画面が出てきます。                                                                                   | ージのトップの「申<br>【写真票・受験票】の                         | 込履歴」欄の<br>り場合は「受馬             | )ボタン<br>検票」の            | から印刷・<br>)ボタンを<br>マイペータ | ページに入り。<br>クリックする                        | ます。<br>と、ダウンロー<br><sup>2000年1000001000000000000000000000000000</sup> |  |
| ダウンロード                                                                                                    |                                                 | プリント予約(店舗選                    | 択)                      |                         |                                          |                                                                      |  |
| 受験票PDFをダウンロードします。                                                                                                    |                                                 |                               |                         |                         |                                          |                                                                      |  |
| ブラウザ上でPDFを懸合印刷を行うと、要様が痛えたり、レイアウトが願れる場合があります。<br>PDFを保存した後は、AdobeRaederを利用して表示・印刷を行ってください。                                                            |                                                 | 店舗選択                          |                         |                         |                                          |                                                                      |  |
| AdobeReaderを影響きでない方は以下リンクよりダウンロードし、インストールしてください。                                                                                                    |                                                 | 印刷するコンビニエンスストアイ<br>※ セプン・イレプン | を選択してください。              |                         |                                          |                                                                      |  |
| Kondar Reade     「党場無」表示                                                                                                    |                                                 | ○ ローソン<br>○ ファミリーマート<br>○ ポプラ |                         |                         |                                          |                                                                      |  |
|                                                                                                    |                                                 |                               |                         |                         |                                          |                                                                      |  |
| .#9520-F7880x782595                                                                                                    |                                                 |                               |                         |                         |                                          |                                                                      |  |
|                                                                                                    |                                                 | 印刷するコ                         | ンビニオ                    | を選択し、                   | 「次へ  ボタ                                  | ンをクリック                                                               |  |
|                                                                                                    |                                                 | します。画                         | 面従っ~                    | て、利用規                   | 約に同意して                                   | から、「プリ                                                               |  |
| 面左下にある コンビニエンスストアでプリントする                                                                                                    | 方はこちら」                                          | ント予約す                         | る」を                     | クリックし                   | てください。                                   |                                                                      |  |
| グリッグします。                                                                                                    |                                                 |                               |                         |                         |                                          |                                                                      |  |
| •                                                                                                    |                                                 |                               |                         |                         | プリント予約完了                                 |                                                                      |  |
| プリント予約<br>気候節のFをコンビニエンスストアで回答するためのプリント予約をおごないます。                                                                                                    |                                                 | 予約完了画                         | 面の「                     | )「プリント                  | ブリント予約が完了しました。<br>以下の内容を確認し、選択したコンビニエンスス |                                                                      |  |
| (単単1)のラブノスコードとも少女的AFVEとR-1009年(5)<br>本中込音号について、予約済みの書類がある状態で新規プリント予約をおこなうと、                                                                          |                                                 | - 丁約畬亏」<br>- 早ししを姉            | (   <u>1</u> ·<br>7 ~ : | ーサー奋<br>予約   <i>†</i> - | 予約日時                                     | 2022/08/15 23:27                                                     |  |
| ◆1930年の回転第末期のとなり、転換に予約した書類でと書きされます。<br>予約済みの書類がある場合は、事前に印刷してから新規に予約してください。<br>予約した書紙の目期間は、プリント予約目白の20185の分までとなります。                                   |                                                 | コンビニ店                         | んて、<br>舗の端語             | 末のネッ                    | プリント予約番                                  | E3FN4YHP                                                             |  |
|                                                                                                    |                                                 | トプリント                         | から、                     | 番号を入                    | ファイル                                     | 受験票                                                                  |  |
| 「受験票」の予約へ                                                                                                    |                                                 | カレ、印刷                         | してく                     | ださい。                    | ページ数                                     | 1                                                                    |  |
| ·····································                                                                                                    | ケロックオスと                                         | <ul><li>(印刷には</li></ul>       | 料金が                     | かかりま                    | 選択店舗                                     | セブン-イレブン                                                             |  |
| * / ビーエンスヘーア ビノリントする力はとらら」をい<br>まされる、「受験票の予約へ」(または「由込確認書の                                                                                            | / リノノッると<br>D予約へ  )を                            | 9.)                           |                         |                         | 有効期限                                     | 2022/08/16 23:59                                                     |  |
| リックします。                                                                                                    |                                                 |                               |                         |                         |                                          |                                                                      |  |

### 試験会場ご案内

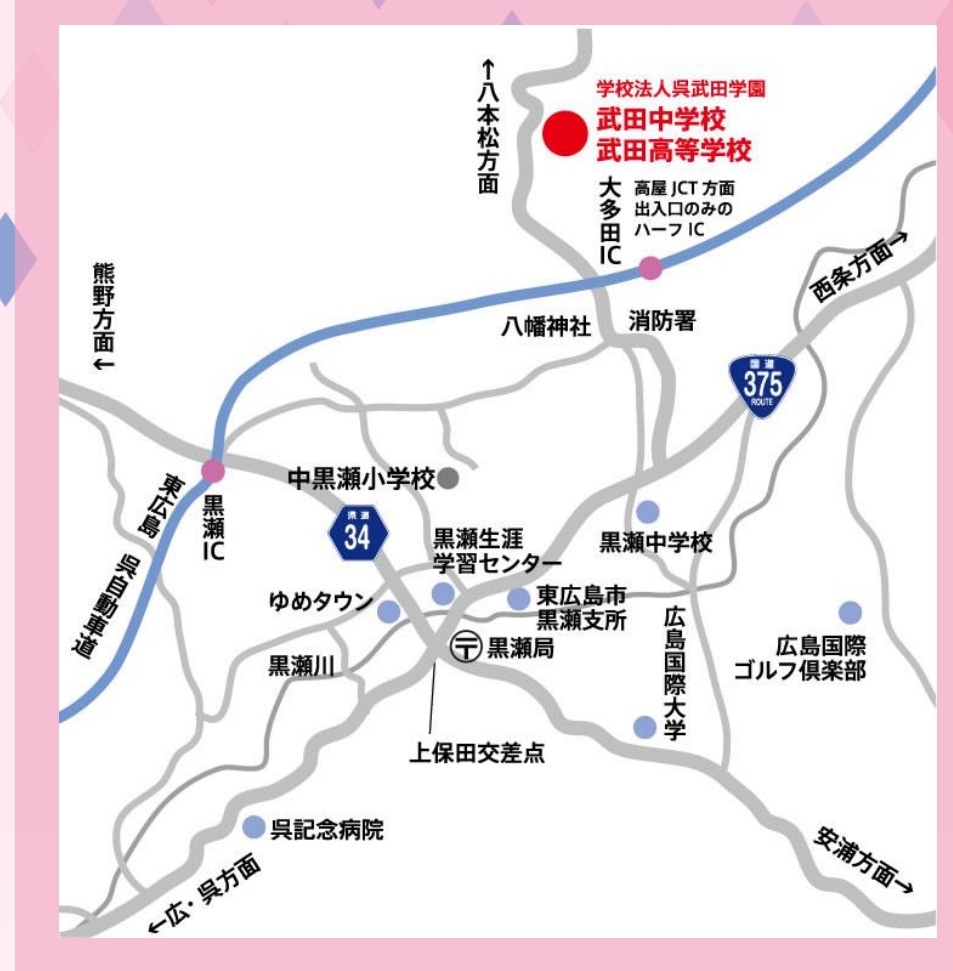

### 第1試験場 武田中学校 東広島市黒瀬町大多田443-5

JRバス(呉~西条線) [黒瀬中学校前] 下車、 [黒瀬中学校前] より車で約5分

JR山陽本線[八本松駅]より車で約15分

※いずれもタクシーがご利用になれます。 朝日タクシー 0823-82-7500 黒瀬タクシー 0823-82-2260

【 自家用車 】

学校ホームページの「交通アクセス」の ページに、詳しく掲載しております。 こちらのQRコードよりお入りください。

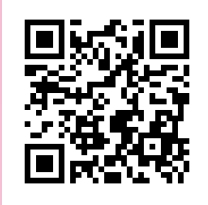

蔵本通り 今西通り 第2試験場 竹原方面 堺川 呉警察署 ビューポートくれ ←広島方面 クリニックほほえみ 呉市中通1丁目1-2 呉阪急ホテル マツダアン 【 交通機関 】 広島ガス 믅 駅 JR呉線「呉駅]より東へ徒歩5分 ビューポートくれ コンフォートホ<mark>テル</mark> , 方 面 187

入学に関するお問い合わせ<br />
・試験当日のお問い合わせ<br />
武田中学校

〒739-2611 広島県東広島市黒瀬町大多田443-5 TEL 0823-82-2331 FAX 0823-82-2457 URL https://takeda.ed.jp/ Email info@takeda.ed.jp